## Changing your Provider Password Quick Start Guide

## Introduction

There may be instances where you have forgotten or simply need to change your UCSF email password. Let's review the process for updating your UCSF email password from start to finish.

## **Changing your Provider Password in Okta**

- 1. Navigate to https://netlogin.ucsfhealth.org.
- 2. Select the **Forgot password?** Link.

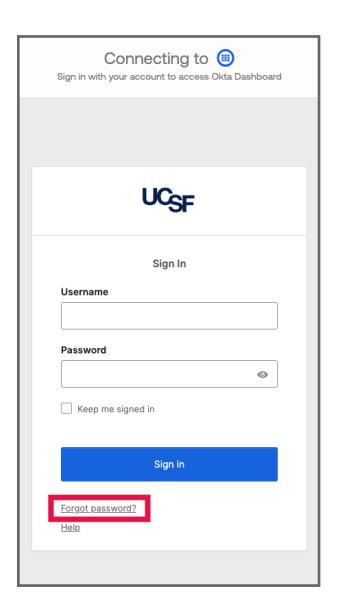

3. On the **Reset your password** screen, enter your **UCSF email address** before clicking the **Next** button.

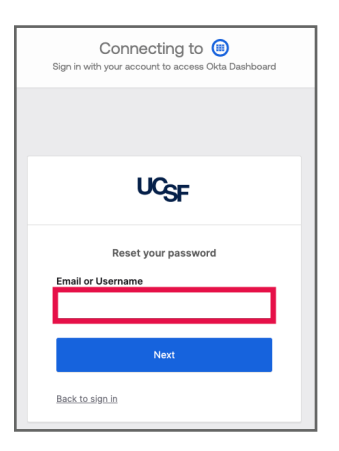

4. On the **Get a verification email** screen, click the **Send me an email** button.

| Connecting to (a)<br>Sign in with your account to access Okta Dashboard                                    |
|----------------------------------------------------------------------------------------------------|
|                                                                                                    |
| UC <sub>SF</sub>                                                                                           |
|                                                                                                    |
| Get a verification email                                                                                   |
| michael.marmon@network.ucsfhealth.org                                                                      |
| Send a verification email to <b>m***n@network.u</b><br>csfhealth.org by clicking on "Send me an<br>email". |
| Send me an email                                                                                           |
| Back to sign in                                                                                            |
|                                                                                                    |

5. In your email, you will receive an email from **Okta** titled **Account password reset**. Select the **Reset Password** button to initiate the password change process.

| h <b>is Message</b><br>is message ca | Is From an External Sender<br>me from outside your organization.                                                               |
|--------------------------------------|----------------------------------------------------------------------------------------------------|
|                                      |                                                                                                    |
|                                      |                                                                                                    |
|                                      |                                                                                                    |
| uc-sf-a                              | ffnet - Okta Password Reset Requested                                                                                          |
| Hi Michael                           |                                                                                                    |
| A passwor<br>make this               | f reset request was made for your Okta account. If you did not<br>equest, please contact your system administrator immediately |
| Click this li<br>michael.m           | nk to reset the password for your username,<br>armon@network.ucsfhealth.org:                                                   |
|                                      | Reset Password                                                                                                    |
|                                      | This link expires in 5 minutes.                                                                                                |
|                                      | Can't use the link? Enter a code instead: 250783                                                                               |
| If you expe<br>to your add           | rience difficulties accessing your account, send a help request<br>ninistrator:                                                |
| Go to your                           | Sign-in Help page. Then click the Request help link.                                                                           |
| This is an                           | automatically generated message from Otta. Replies are not monitored                                                           |

**NOTE**: The link within the email will expire within **5 minutes** of receiving the email.

6. From the **Your verification code** screen, copy (ctrl+c or cmd+c) the **six digit verification number**.

| UC <sub>SF</sub>                            |
|---------------------------------------------|
|                                             |
| Your verification code                      |
| (2) michael.marmon@network.ucsfhealth.org   |
| Enter this code on the password reset page. |
| 250783                                      |
|                                             |

## Changing your Provider Password in Okta (continued)

7. Return to the *Verify with your email* screen, select the **Enter with a Verification Code link** before pasting (ctrl+v or cmd+v) the copied verification code in the **Enter Code** field.

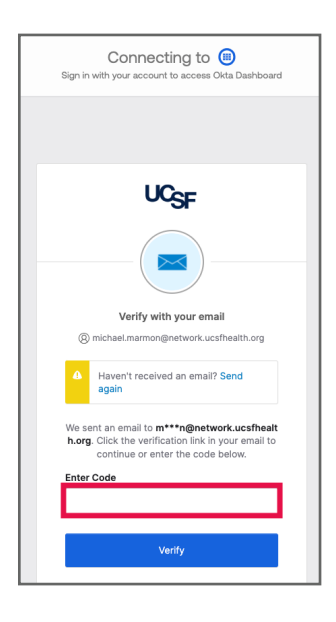

8. Click the **Verify** button.

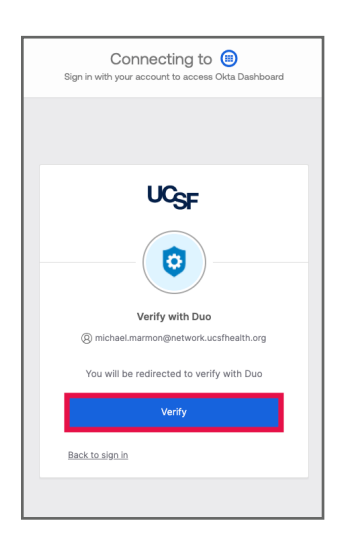

**NOTE**: You may be prompted to verify your identity with **Duo Multifactor Authentication** using the **Duo mobile app**.

9. Enter a **new password** in the **New password** field.

|    | UC <sub>SF</sub>                                                                                                    |
|----|----------------------------------------------------------------------------------------------------|
|    | Reset your affnet.edu password                                                                                                    |
|    | (8) michael.marmon@network.ucsfhealth.org                                                                                                    |
|    | Password requirements:                                                                                                    |
|    | A teleast 12 characters A toworcase letter A nuppercase letter A nuppercase letter A number A symbol No parts of your username Does not include your first name Does not include your last name Password can't be the same as your last 24 passwords A teleast 1 day(s) must have elapsed since you last changed your password |
| LE | New password                                                                                                    |
|    | •                                                                                                    |
|    | Re-enter password                                                                                                    |
|    | 0                                                                                                    |
| ľ  | Sign me out of all other devices.                                                                                                    |
|    | Reset Password                                                                                                    |
|    | Back to sign in                                                                                                    |
|    |                                                                                                    |

10. Re-enter your *new password* in the **Re-enter password** field.

11. Click the **Reset Password** button.

12. Congratulations! You have successfully changed the password for your UCSF email address and will now be automatically taken to the application landing page!

| UCSF            | Q, Bearch your apps |                                                                                                    | Michael<br>affret.edu |
|-----------------|---------------------|----------------------------------------------------------------------------------------------------|-----------------------|
| 🖈 Мулары        |                     | The second second second second second second second second second second second second second second second se |                       |
| Hork            |                     | ul diba                                                                                                    |                       |
| Add section (3) |                     | ⊙ max                                                                                                    |                       |
| Notifications   |                     | s                                                                                                    |                       |
|                 |                     | Multid thus Malacit the<br>30 Mail 30 Mail                                                                      |                       |
|                 |                     | Add section                                                                                                    |                       |